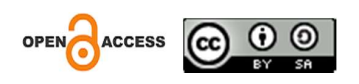

# Sistem Informasi Pencatatan dan Pelaporan Keuangan Berbasis Website di GKS Makamenggit Kabupaten Sumba Timur

### Septian Justino Manung Reku Landu Wulang<sup>1</sup>, Arini Aha Pekuwali<sup>2</sup>, Desy Asnath Sitaniapessy<sup>3</sup>

<sup>1-3</sup> Program Studi Teknik Informatika, Universitas Kristen Wira Wacana Sumba, Indonesia Alamat: Jl. R. Suprapto No.35, Prailiu, Kec. Kota Waingapu, Kabupaten Sumba Timur, Nusa Tenggara Timur Korespondensi penulis: wulangseptianjustiinomrl@gmail.com

Abstract The Sumba Christian Church (GKS) Jemaat Makamenggit, located in East Sumba Regency, has a substantial number of congregants, including 425 members at the central Makamenggit church. Financial management activities, such as revenue from Children's Offerings (PA), Diakonia, and building funds, are still carried using notebooks and calculators. This method is not only time-consuming and also prone to recording errors and reduces transparency in financial reporting. This poses challenges in meeting regulatory requirements and maintaining the trust of the congregation and related stakeholders. In the current digital era, transparency and accuracy in financial reporting are essential needs. To address this challenge, a web-based information system which aims to speed up the process of calculating incoming and outgoing money and financial reporting. With this new system, the recording process, which typically takes 1-2 days, can be simplified to just 10-15 minutes. The use of a web-based system also provides real-time access to financial data for various stakeholders, such as church administrators, congregation councils, and supervisory bodies, regardless of geographical constraints. The proposed system will enable the church treasurer to manage church finances more efficiently, reduce reporting time, and meet applicable regulatory demands. In an effort to speed up the financial calculation process at GKS Makamenggit, this financial information system was developed using the waterfall method. It is hoped that the results of this research will help financial treasurers to manage incoming and outgoing finances and with this system, financial reporting will be more transparent and efficient.

**Keywords:** GKS Jemaat Makamenggit, financial management, web-based information system, financial transparency, record-keeping efficiency, financial reporting, waterfall method

Abstrak. Gereja Kristen Sumba (GKS) Jemaat Makamenggit yang berlokasi di Kabupaten Sumba Timur memiliki jumlah jemaat yang cukup besar, termasuk 425 anggota di gereja pusat Makamenggit. Pengelolaan keuangan gereja, seperti pemasukan dari Persembahan Anak (PA), Diakonia, dan dana pembangunan, masih dilakukan menggunakan buku tulis dan kalkulator. Metode ini tidak hanya memakan waktu dan juga berpotensi menimbulkan kesalahan pencatatan serta mengurangi transparansi dalam pelaporan keuangan. Hal ini menjadi kendala dalam memenuhi kebutuhan regulasi dan mempertahankan kepercayaan jemaat serta pihak terkait. Di era digital saat ini, transparansi dan akurasi pelaporan keuangan adalah kebutuhan utama. Untuk menjawab tantangan ini, dibutuhkan sistem informasi berbasis web yang bertujuan untuk mempercepat proses perhitungan uang masuk dan keluar dan pelaporan keuangan. Dengan sistem baru ini, proses pencatatan yang biasanya memakan waktu 1-2 hari dapat disederhanakan menjadi hanya 10-15 menit. Penggunaan sistem berbasis web juga memberikan akses real-time terhadap data keuangan bagi berbagai pemangku kepentingan seperti pengurus gereja, dewan jemaat, dan badan pengawas, tanpa batasan geografis. Dengan sistem yang diusulkan, bendahara gereja dapat lebih mudah mengelola keuangan gereja secara efisien, mempersingkat waktu pelaporan, dan memenuhi tuntutan regulasi yang berlaku. Dalam upaya mempercepat proses penghitungan keuangan di GKS Makamenggit sistem informasi keuangan ini di kembangkan menggunakan metode waterfall. Hasil akhir perhitungan System Usability Scale (SUS) menghasilkan skor rata-rata sebesar 84, yang mengindikasikan bahwa sistem berada dalam kategori "acceptable" atau dapat diterima. Dari hasil penelitian dapat membantu bendahara keuangan untuk mengelola keuangan masuk dan keuangan keluar dan dengan adanya sistem ini pelaporan keuangan lebih tranparansi dan efisien.

Kata Kunci: GKS Jemaat Makamenggit, Pengelolaan Keuangan, Sistem Informasi Berbasis Web, Transparansi Keuangan, Efisiensi Pencatatan, Pelaporan Keuangan, Metode Waterfall

#### **1. LATAR BELAKANG**

Teknologi informasi merupakan salah satu bidang yang berkembang sangat pesat di beberapa dekade terakhir, namun sejarah teknologi sudah dimulai sejak abad ke -19, pada saat itu mesin-mesin yang digunakan untuk menyimpan dan mengelola data masih sangat sederhana, dengan perkembangan teknologi mesin- mesin ini semakin canggih dan dapat menyimpan data dalam jumlah yang lebih besar. (Marcelina, Y., Muchtar, K., & Rosyidi, I. (2020). Kemajuan teknologi saat ini menjadi dasar dalam setiap kegiatan kerja di setiap instansi maupun kebutuhan sehari-hari dan tentunya masyarakat yang ada didaerah-daerah tidak akan ketinggalan dengan kemajuan informasi yang sangat berkembang saat ini, karena dengan teknologi kita dapat mengelola dan memberikan informasi yang sangat efisien. Tidak menutup kemungkinan dalam kegiatan gereja juga dibutuhkan sistem informasi untuk memudahkan dan memperlancar setiap kegiatan dalam gereja. Laporan keuangan adalah salah satu yang sangat membutuhkan sistem informasi.

GKS Jemaat Makamenggit yang berada di Kabupaten Sumba Timur, saat ini Memiliki beberapa cabang dan ranting dengan jumlah jemaat yang lumayan banyak, khususnya di gereja pusat Makemenggit saja memiliki 425 anggota jemaat. Penghitungan dan pelaporan uang masuk dan uang keluar di GKS Jemaat Makamenggit dilakukan setiap minggu antara lain uang pemasukan seperti uang PA, Diakonia, uang pembangunan. Dengan masih menggunakan peralatan yang seadanya seperti buku tulis dan kalkulator atau sistem pencatatan penghitungan keuangan yang tidak sistematis, hal ini dapat menyebabkan keterlambatan dan kurangnya transparansi dalam pelaporan keuangan. Dalam era digital dan persyaratan regulasi yang semakin ketat, transparansi dan akurasi dalam pelaporan keuangan sangat penting. Sistem informasi yang handal dapat membantu memastikan bahwa data keuangan terekam dengan benar dan tersedia secara tepat waktu. Dengan membangun sistem informasi berbasis web, GKS Jemaat Makamenggit dapat meningkatkan aksesibilitas data keuangan bagi pihak terkait seperti pengurus gereja, dewan jemaat atau badan pengawas, tanpa batasan fisik. Proses perhitungan dan pelaporan keuangan dapat ditingkatkan dengan otomatisasi.

Dengan menggunakan sistem informasi berbasis web, tugas-tugas rutin seperti pencatatan transaksi, penghitungan saldo, dan penyusunan laporan dapat dilakukan lebih cepat dan efisien. Mengembangkan sistem informasi yang dapat meningkatkan akurasi pencatatan dan pelaporan keuangan GKS Makamenggit, mengurangi kemungkinan kesalahan manusia dan meningkatkan kepercayaan pemangku kepentingan. Sistem ini dapat diakses dari mana

saja dengan koneksi internet, memfasilitasi akses data keuangan secara real-time bagi pengguna yang berbeda seperti pengurus gereja, dewan jemaat, atau badan pengawas.

### 2. METODE PENELITIAN

Metode yang digunakan dalam pengembangan sistem informasi keuangan dan pelaporan gereja pada GKS Makamenggit adalah metode *waterfall*. menjelaskan bahwa metode *waterfall* adalah suatu kerangka pengembangan perangkat lunak yang mengikuti pendekatan berurutan atau sekuensial, dimulai dari tahap analisis desain, pengkodean, pengujian, hingga tahap pendukung.

### 3. HASIL DAN PEMBAHASAN

#### Implementasi Sistem

Implementasi Sistem Informasi Pencatatan Dan Pelaporan Keuangan Berbasis Website Di Gks Makamenggit Kabupaten Sumba Timur diuraikan dalam tampilan Aplikasi. Adapun tampilan aplikasi sebagai berikut :

### a.Tampilan Halaman Login Admin dan User

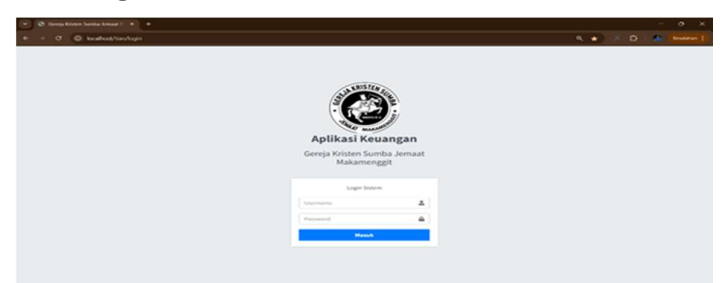

Gambar 1 Tampilan Halaman Login Admin dan User

Gambar 2 tentang Halaman Login Admin&User merupakan langkah awal yang di akses pada Aplikasi, sebelum Login pengguna dapat menginput Username dan Password terlebih dahulu.

### b. Tampilan Dasboard Admin

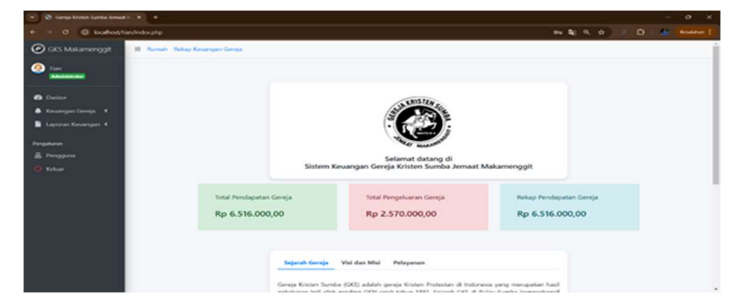

Gambar 2 Tampilan Dasboard Admin

Gambar 2 tentang Halaman dasboard admin adalah tampilan utama setelah berhasil login, pada tampilan dasboard admin ini menampilkan ucapan selamat datang, menampilkan total pendapatan gereja, menampilkan total pengeluaran gereja, menampilkan rekap pendapatan gereja, sejarah gereja, visi dan misi, dan pelayanan.

#### c. Tampilan Home Keuangan Gereja

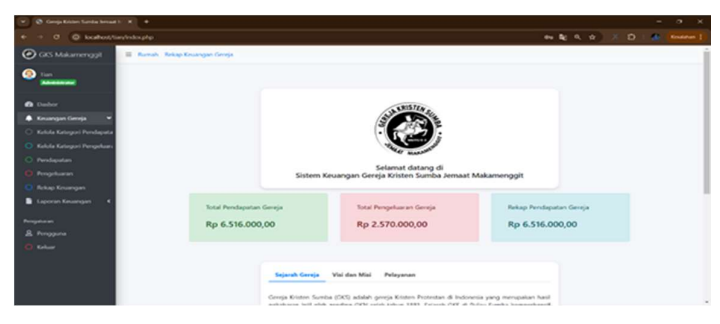

Gambar 3 Tampilan Home Keuangan Gereja

Gambar 3 tentang tampilan home keuangan gereja, akan menampilkan beberapa menu seperti kelola kategori pendapatan, kelola kategori pengeluaran, pendapatan, pengeluaran, rekap keuangan, laporan keuangan, pengguna dan menu keluar/logout.

### d. Tampilan Kategori Pendapatan

| 👻 🚳 Campa Kitolon Samba Ironaal | 1 K                  |                       |                      | - 0                 | × |
|---------------------------------|----------------------|-----------------------|----------------------|---------------------|---|
|                                 |                      |                       |                      | •• 4 • X D • 4 •••• |   |
| Gris Makamenggit                | II Horse Robot       | Kreuangan Georga      |                      |                     | Í |
| O Tan                           | Brungeri             |                       |                      |                     |   |
| C tashteard                     | Of Tembah Kategori   |                       |                      |                     |   |
| 🌲 Recompanieroja 💿 K            | Show, in A. anti-ta- |                       |                      | Search:             |   |
| Laporan Kesangan K              | No. 1.               | Junia                 | Beskripsi            | ** Akal **          |   |
| herings.                        | 8                    | Megguan               | persembahan mingguan |                     |   |
| B then                          | *                    | Dana Cadangan         |                      |                     |   |
|                                 | 3                    | Diakonia              |                      |                     |   |
|                                 |                      | 517                   |                      |                     |   |
|                                 | 5                    | Rumah Pensiun Pendeta |                      |                     |   |
|                                 |                      | PART                  |                      |                     |   |
|                                 | 7                    | Syskuran              |                      |                     |   |
|                                 |                      | Yuran                 |                      |                     |   |
|                                 |                      | perpulsion            |                      |                     |   |
|                                 |                      |                       |                      |                     |   |

Gambar 4 Tampilan Kategori Pendapatan

Gambar 4 tentang Halaman kategori pendapatan menampilkan daftar kategori pendapatan yang telah ditetapkan oleh gereja, seperti persembahan mingguan, dana cadangan, diakonia, dan lain sebagainya.

### e. Tampilan form tambah kategori pendapatan

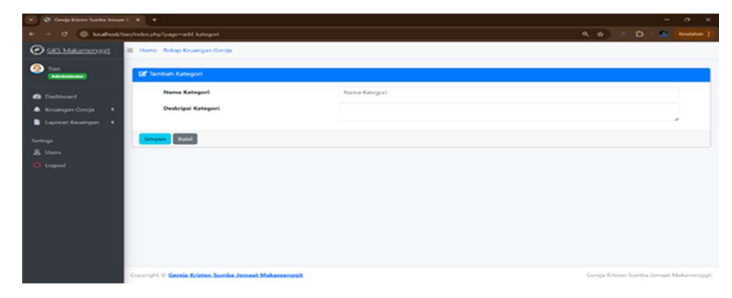

Gambar 5 Tampilan form tambah kategori pendapatan

Gambar 5 tentang halaman form tambah kategori pendapatan menampilkan form tambah yang berisi nama kategori dan deskripsi kategori lalu simpan.

f. Tampilan Form ubah kategori pendapatan

| 👻 🕲 Groja Kisten Sanda Irmad              |                                      |                       | - 0 X                                   |
|-------------------------------------------|--------------------------------------|-----------------------|-----------------------------------------|
| + -> O (O location)                       | ian/index.php?page=edit.kategoribles |                       | - 4, 4 X D   6 Know                     |
| Cocs Makamenggit                          | II Hone Rekop Kouangan (             |                       |                                         |
| 3 Test<br>menosed                         | 🖉 Ubah Kategori                      |                       |                                         |
| O Derboard                                | Kategori Pendapatan                  | Moguas                |                                         |
| A Kouangan Gereja K<br>Laparan Keuangan K | Deskripsi Pendapatan                 | persembahan mingguah. |                                         |
| larrings<br>& Users                       | Singue Bala                          |                       |                                         |
| O Lagost                                  |                                      |                       |                                         |
|                                           |                                      |                       |                                         |
|                                           |                                      |                       |                                         |
|                                           |                                      |                       |                                         |
|                                           | Copyright & Gereja Kristen Sumba J   | unasi Makamanggit     | Gereja Kristen Sumba Jemast Makamenggit |

Gambar 6 Tampilan Form ubah kategori pendapatan

Gambar 6 tentang form ubah kategori pendapatan yang menampilkan form ubah yang berisi kategori pendapatan dan deskripsi pendapatan.

## g. Tampilan Kategori Pengeluaran

| w 😵 George Kristen Saenka breaat b    | × +                                      |                          |                 | - 0 X               |
|---------------------------------------|------------------------------------------|--------------------------|-----------------|---------------------|
| + + 0 O kultur                        | denden aftaffanger katergo               |                          |                 | 4. 0 × D   2 minute |
| GKS Makamenggit                       | E Home Rokap P                           | iewangan Gerrija         |                 |                     |
| • :                                   | C Kategori                               |                          |                 |                     |
| 🚯 Derbloard<br>🛦 Neuangan Gerrija 🛛 4 | 2 Tandah Jonis Kate<br>Show in 1 entries | gun fahaar               |                 | Search              |
| Laporan Kesangan  K                   | No. 11                                   | Jenis                    | Beskripsi       | to Abul to          |
| Serings                               | 1                                        | Pemelihaaran ibu Pendeta | Gaji pendeta    |                     |
| & Users                               | 2                                        | Pemelihaaraan Vikaris    | Gaji Vikaris.   |                     |
|                                       | 3                                        | Penatua Yohana Wulang    | Gaji Guna Injit |                     |
|                                       | 4                                        | Bendahara                | Gaji Bendahara  |                     |
|                                       | 3                                        | Rumah Pensian Pendeta    |                 |                     |
|                                       |                                          | LKD                      |                 |                     |
|                                       | 7                                        | Rahan PMK                |                 |                     |
|                                       |                                          | Transportasi rapat NPMS  |                 |                     |
|                                       |                                          | mahasiswa praktek        | hayar mahasimaa |                     |

Gambar 7 Tampilan Kategori Pengeluaran

Gambar 7 tentang halaman kategori pengeluaran menampilkan daftar kategori pengeluaran yang telah ditetapkan oleh gereja, seperti gaji pendeta, gaji vikaris, bahan habis pakai, dan lain sebagainya.

### h. Tampilan form tambah Kategori Pengeluaran

| 👻 🔇 Groupe Kitsten Samba breas |                                                     |               |                            |              |
|--------------------------------|-----------------------------------------------------|---------------|----------------------------|--------------|
| + - 0 @ kuntust                | tary/vdox.php?page=add.kategori.kekaar              |               | 4.0 × D &                  |              |
| CRS Makamenood                 | III Home Rekap Keuangan Gereja                      |               |                            |              |
|                                | 😢 Tambah Kategori                                   |               |                            |              |
| Cathloard                      | Nama Katepori                                       | Nama Katogori |                            |              |
|                                | Deskripsi Kategori                                  |               |                            |              |
| Laporan Kesangan 🔍             |                                                     |               |                            |              |
|                                | Serger Bald                                         |               |                            |              |
|                                |                                                     |               |                            |              |
|                                |                                                     |               |                            |              |
|                                |                                                     |               |                            |              |
|                                |                                                     |               |                            |              |
|                                |                                                     |               |                            |              |
|                                |                                                     |               |                            |              |
|                                |                                                     |               |                            |              |
|                                |                                                     |               |                            |              |
|                                | Crow-loft © Gereia Kristen Sumba Jemaat Makamenopit |               | Gereja Kristen Sumba Jomaa | t Makemongpi |

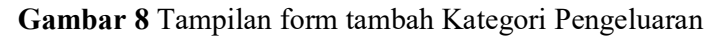

Gambar 8 tentang halaman form tambah kategori pengeluaran menampilkan form tambah yang berisi nama kategori dan deskripsi kategori serta tombol simpan untuk menyimpan data baru.

#### i. Tampilan form ubah Kategori Pengeluaran

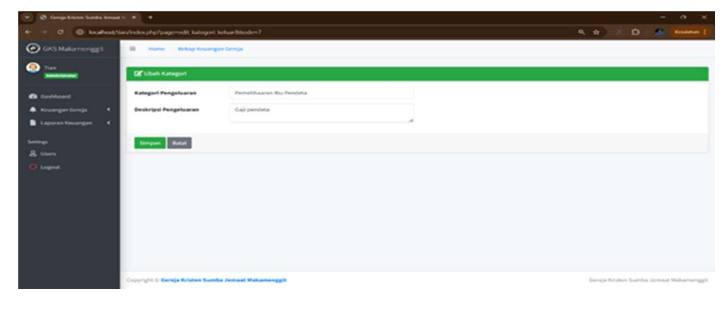

Gambar 9 Tampilan form ubah Kategori Pengeluaran

Gambar 9 tentang halaman form ubah kategori pengeluaran, menampilkan form ubah kategori yang berisi kategori pengeluaran dan deskripsi pengeluaran serta tombol simpan untuk menyimpan data baru.

j. Tampilan Pendapatan

| an bennet 1 K. 🖉 B     |           | ľ                  |     |                       |                             |           |       | -     | 0     |
|------------------------|-----------|--------------------|-----|-----------------------|-----------------------------|-----------|-------|-------|-------|
| allest tary technologi | e'r o ger | i data ken         |     |                       |                             | ۹. ۵      | 8.1   | ð i ֎ | Kenda |
| a                      | urve .    | Rokap Keuangan Ger | -sh |                       |                             |           |       |       |       |
| 1 70                   | tal Peni  | dapatan Gereja     |     |                       |                             |           |       |       |       |
| Rp                     |           | 6.000,00           |     |                       |                             |           |       |       |       |
|                        | dagatar   |                    |     |                       |                             |           |       |       |       |
| 1                      |           |                    |     |                       |                             |           |       |       |       |
|                        |           | entries            |     |                       |                             | Securi    | N     |       |       |
|                        | •         | Tanggal            | **  | Kategori Pendapatan   | <br>Deskripsi               | Jumlah    |       | Abul  |       |
| 3                      |           | 14/hug/2024        |     | wingguan              | personduluan mengguan       | Rp 75.0   | 00,00 |       |       |
| 2                      |           | 18/Peg/2024        | 3   | Dana Cadangan         | persembahan Daria cadanagan | Pp 65.0   | 90,00 | 2     |       |
| 3                      |           | 38/hug/2024        |     | Diakamia              | persembahan diakania        | Rp 73.00  | 00,00 |       |       |
|                        |           | 14/hug/2024        |     | 577                   | persembahan STT             | Rp. 44.00 | 00,00 | w 🖬   |       |
| 5                      |           | 18/Reg/2024        |     | Rumah Pemilan Pendela | persentiahan                | Rp 43.0   | 90,00 |       |       |
|                        |           | 34/heg/2024        | 1   | PART                  | persembahan PA.Rumah Tangga | Pp 237.00 | 90.90 | e 🖬   |       |
|                        |           |                    |     |                       |                             |           |       |       |       |

Gambar 10 Tampilan Pendapatan

Gambar 10 tentang halaman pendapatan, menampilkan halaman rekap pendapatan keseluruhan mengenai total pendapatan gereja dan rincian dari setiap jenis pendapatan yang masuk.

### k. Tampilan form tambah Pendapatan

| <ul> <li>O @ kochos/lay/re</li> </ul> | knyhp?pageri add kn        |                   | 4 e X D & |
|---------------------------------------|----------------------------|-------------------|-----------|
| GES Makamenoval                       | None Rekap Keuangan Gereja |                   |           |
|                                       | 🖉 Tambah Pendapatan        |                   |           |
| Darbourd                              | Kategori Pendapatan        | -Pib-             | )         |
| Kouangan Gereja 4                     | Pendapatan                 | Jumlah Pendaparan |           |
| Laporan Kesangan 4                    | Deskripsi                  | Jenis Persembahan |           |
|                                       | Tanggal                    | 14/50,mm          |           |
| Users                                 |                            |                   |           |
| Logost.                               | Simples Build              |                   |           |
|                                       |                            |                   |           |
|                                       |                            |                   |           |
|                                       |                            |                   |           |
|                                       |                            |                   |           |
|                                       |                            |                   |           |
|                                       |                            |                   |           |
|                                       |                            |                   |           |

Gambar 11 Tampilan form tambah Pendapatan

Gambar 11 tentang form tambah pendapatan menampilkan form tambah pendapatan yang berisi kategori pendapatan, pendapatan, deskripsi, dan tanggal.

I. Tampilan form ubah Pendapatan

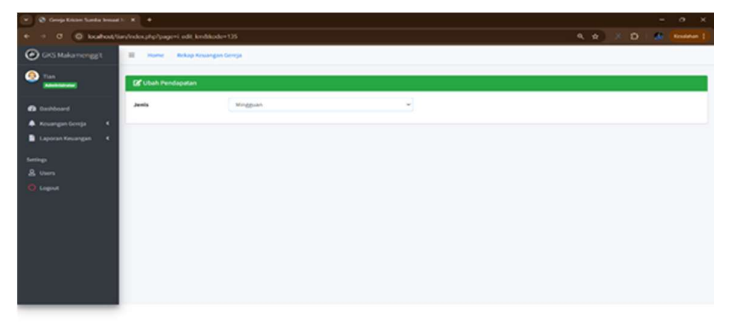

## Gambar 12 Tampilan form ubah Pendapatan

Gambar 12 tentang form ubah data menampilkan form ubag data yang berisi jenis seperti mingguan atau bulanan.

### m. Tampilan Pengeluaran

n.

| + C @ boshosts                | lar/mbox.phg?pa                     | gero data len                                                                                              |                                                                                                    |    |                                                                                                    |    | 4 # X                                                                                     | 0    |      |
|-------------------------------|-------------------------------------|----------------------------------------------------------------------------------------------------|----------------------------------------------------------------------------------------------------|----|----------------------------------------------------------------------------------------------------|----|-------------------------------------------------------------------------------------------|------|------|
| GKS Makamenggit               | -                                   | Rokap Kosangan Gen                                                                                         | nja -                                                                                                    |    |                                                                                                    |    |                                                                                           |      |      |
| Dan Manada                    | i Total P<br>Rp 2.5                 | engeluaran Gereja<br>670.000,00                                                                            |                                                                                                    |    |                                                                                                    |    |                                                                                           |      |      |
| Koungentionja K               | Brengeto                            | aran                                                                                                    |                                                                                                    |    |                                                                                                    |    |                                                                                           |      |      |
| Laporan Kesangan K            | Of Tamba                            | A Data                                                                                                    |                                                                                                    |    |                                                                                                    |    |                                                                                           |      |      |
|                               |                                     |                                                                                                    |                                                                                                    |    |                                                                                                    |    |                                                                                           |      |      |
| nings<br>L Users              | Show 11                             | entries.                                                                                                   |                                                                                                    |    |                                                                                                    |    | Search:                                                                                   |      |      |
| rriup.<br>& Users<br>& Lagout | See 2.                              | entries<br>• Tanggal                                                                                       | ··· Kategori Pengeluaran                                                                                                    | *1 | Deskripsi                                                                                                    | ** | Search:                                                                                   | Abai | *4   |
| migs<br>& Users<br>) Lagout   | See                                 | <ul> <li>entries</li> <li>Tanggat</li> <li>24,0xg/2024</li> </ul>                                          | <ul> <li>Kategori Pengaluaran</li> <li>Pengeluaran umum</li> </ul>                                                                                      | ** | beskripel<br>belanja vatuk isi kamar rat                                                                             | ** | Search:<br>Jumlah **<br>Np.320.000,00                                                     |      | - 14 |
| miga.<br>L Overs<br>D Logout  | 200(11)<br>30<br>2                  | <ul> <li>entres</li> <li>Tanggel</li> <li>24/hug/2024</li> <li>01/hug/2024</li> </ul>                      | 12 Kategori Pengeluaran<br>Pengeluaran umum<br>Dahan PMK                                                                                                | ** | Deskripsi<br>Dešarja untuk si konar tat<br>Datus PHK                                                                 | ** | Search:                                                                                   |      |      |
| mige<br>Liters<br>Lagent      | 2000(11.1)<br>200<br>2              | <ul> <li>entres</li> <li>Tangpit</li> <li>24,hug/2024</li> <li>01,hug/2024</li> <li>06,hug/2024</li> </ul> | 12 Kategori Pengeluaran<br>Pengeluaran umum<br>Bahan PMK<br>PGE Nikolumus K.Nalika                                                                      |    | Deskripsi<br>Defanja untuk isi kanar cat<br>Bahan PHK.<br>Isiyar gaji bulanan                                        | ** | 5earch;<br>Juentah **<br>Rp 326.000,00<br>Rp 156.000,00                                   |      |      |
| nup<br>Unors<br>Lagout        | See 1 1<br>80 7<br>1<br>2<br>3<br>4 | entres     Tangpit     24/kug/2024     06/kug/2024     66/kug/2024                                         | <ul> <li>Kangari Pengeluaran</li> <li>Pengeluaran umum</li> <li>Buhan PMK.</li> <li>PMI Nikodumus KAtelika</li> <li>dendahara</li> </ul>                | -  | bederjea<br>Belanje avstak its konsar ost<br>Bahan PHK<br>Bayar gaji balanan<br>gaji balanan                         | ** | Search:<br>Jumlah ***<br>Np 306.000,00<br>Np 1.556.000,00<br>Np 1.756.000,00              |      | **   |
| inge<br>Lagent                | See 1 1                             | entres     Tanggal     24,9ug/2024     26,9ug/2024     06,9ug/2024     06,9ug/2024     06,9ug/2024         | <ul> <li>Kategori Pengeluaran</li> <li>Pengeluaran umum</li> <li>Buhan PMK</li> <li>PER Ninolemus H.Nelha</li> <li>denduhara</li> <li>Koster</li> </ul> |    | Bedafapat<br>Befanja setta di takamar ost<br>Batura PROC<br>Inger poji befanan<br>poji befanan<br>Inger poji befanan |    | Search:<br>2umlah ***<br>Np 320.000,00<br>Np 150.000,00<br>Np 100.000,00<br>Np 200.000,00 |      | **   |

## Gambar 13 Tampilan Pengeluaran

Gambar 13 tentang halaman pengeluaran menampilkan halaman rekap pengeluaran secara keseluruhan mengenai total pengeluaran gereja dan rincian dari setiap jenis pengeluaran yang terjadi.

## o. Tampilan form tambah Pengeluaran

| 👻 🗟 Group Kitchen Samba broad | ****                                                |                     | -                                  | o x         |
|-------------------------------|-----------------------------------------------------|---------------------|------------------------------------|-------------|
| + - 0 @ kodos                 | Saryfeides.php?pageres.add.kee                      |                     | 848 × D #                          |             |
| GKS Makamenggit               | III Bursah Rekap Keuangan Gereja                    |                     |                                    |             |
|                               | 🖉 Tambahkan Pengeluaran                             |                     |                                    |             |
| G tester                      | Jenis Pengeluaran                                   | - P35-              | -                                  |             |
| A Kevangan Gereja 🔍           | Deskripsi                                           | Jerris Pengeluarian |                                    |             |
| Laporan Kesangan 🔍            | Pengeluaran                                         | Jumlah Pengeluaran  |                                    |             |
| Pergetaun                     | Tanggal                                             | hdy/bdy/mm          |                                    |             |
| & Pengana                     |                                                     |                     |                                    |             |
| Q Keluar                      | Singur Batal                                        |                     |                                    |             |
|                               |                                                     |                     |                                    |             |
|                               |                                                     |                     |                                    |             |
|                               |                                                     |                     |                                    |             |
|                               |                                                     |                     |                                    |             |
|                               |                                                     |                     |                                    |             |
|                               |                                                     |                     |                                    |             |
|                               | Huh Cipta G Gereja Kristen Sumba Jamaat Makamenggit |                     | Georgia Kirlaten Suamija Jermaid M | aharringgit |

Gambar 14 Tampilan form tambah Pengeluaran

Gambar 14 tentang form tambah pengeluaran menampilkan form tambah pengeluaran yang berisi jenis pengeluaran, deskripsi, pengeluaran serta tanggal.

### p. Tampilan form ubah Pengeluaran

| 👻 🚳 George Kitchen Samdas berna | 0 × +                                               |                             |                                         |
|---------------------------------|-----------------------------------------------------|-----------------------------|-----------------------------------------|
| + - 0 @ kuhut                   | iaryledes.php?page=o.edit.kee8doodu=155             |                             | 0, 12 × 12 🕼 Routen                     |
| CKS Makamengg1                  | II Hame Rokop Kouangan Gereja                       |                             |                                         |
| O Tan                           | 🕼 Ubah Pengeluaran                                  |                             |                                         |
| O Destinant                     | Janis Pengeluaran                                   | belarga untuk isi kamar sat | -                                       |
| A Koungentionja K               | C/samppPyDMdocs/DAN jamaal/masjid.put/adk_ka<br>*** | n.ghg on line \$7           |                                         |
| Laporan Kesangan K              | Deskripsi                                           | Pengeluatan umum            |                                         |
| Serings                         | Pengeluaran (Rp.)                                   | 320000                      |                                         |
| & then                          | Tanggal                                             | 34/08/2024                  |                                         |
| Q Legent                        |                                                     |                             |                                         |
|                                 | Singun Balal                                        |                             |                                         |
|                                 |                                                     |                             |                                         |
|                                 |                                                     |                             |                                         |
|                                 |                                                     |                             |                                         |
|                                 |                                                     |                             |                                         |
|                                 |                                                     |                             |                                         |
|                                 | Copyright © Gereja Kristan Sumba Jemaat Makamenggit |                             | Gereja Kristen Sumba Jemaat Mahamenggit |

Gambar 15 Tampilan form ubah Pengeluaran

Gambar 15 tentang form ubah pengeluaran menampilkan form ubah data pengeluaran yang berisi jenis pengeluaran, deskripsi, pengeluaran dan tanggal.

### q. Tampilan Rekap Keuangan

| 🖉 🖓 Comp Editor Sanda britad                         | N N                                          |                                                                                           |                     |               |               |             | - o ×         |
|------------------------------------------------------|----------------------------------------------|-------------------------------------------------------------------------------------------|---------------------|---------------|---------------|-------------|---------------|
| e 🤟 🛪 🙆 kooleesta                                    | er/index.php?pa                              | genskip km                                                                                |                     |               |               | 4 ø X       | D   Britishen |
| CKS Makamenggit                                      | -                                            | Rekap Kesangan Gereja                                                                     |                     |               |               |             |               |
| Tan     Matananak      Dabbaard      Accompactionsis | i Saldo I<br>Pendapar<br>Pengelua<br>Saldo J | Kevangan Gereja<br>tan : Rp 6.516.000,00<br>ran : Rp 2.570.000,00<br>Akhir : Rp 3.946.000 | .00                 |               |               |             |               |
| B Users                                              | Direkap 1                                    | aldo Keuangan                                                                             |                     |               |               | Teamh       |               |
| O Logical                                            |                                              | * Tanggal                                                                                 | ·- Jenis            | ** Pendapatan |               | Pengeluaran |               |
|                                                      | 1                                            | 04,hug/2024                                                                               | Mingguan            |               | Rp 138.006,00 |             | Rp 5,00       |
|                                                      | 2                                            | 04.9kg/2024                                                                               | Dena Cadangan       |               | Rg 100.000.00 |             | Rg-0.00       |
|                                                      | 3                                            | 04/kug/2024                                                                               | Dahonia             |               | Rp 101.006,00 |             | 89-5,00       |
|                                                      |                                              | 94/heg/2024                                                                               | 577                 |               | Rp 102.000.00 |             | #p-0.00       |
|                                                      |                                              | 04/Aug/2024                                                                               | Burnah Pensiun Pend | eta .         | Rp 105.000,00 |             | Rp 0,00       |
|                                                      | 4                                            | 04/hug/2024                                                                               | PART                |               | Rp 506-000,00 |             | Rp-0.00       |
|                                                      | 7                                            | 05/Aug/2024                                                                               | Syukuran            |               | Rp 355.000,00 |             | Rp-0,00       |

Gambar 16 Tampilan Rekap Keuangan

Gambar 16 tentang rekap keuangan menampilkan halaman rekap keuangan secara keseluruhan mengenai kondisi keuangan gereja, termasuk total pendapatan, total pengeluaran, dan saldo akhir dalam periode tertentu.

### r. Tampilan Laporan Keuangan

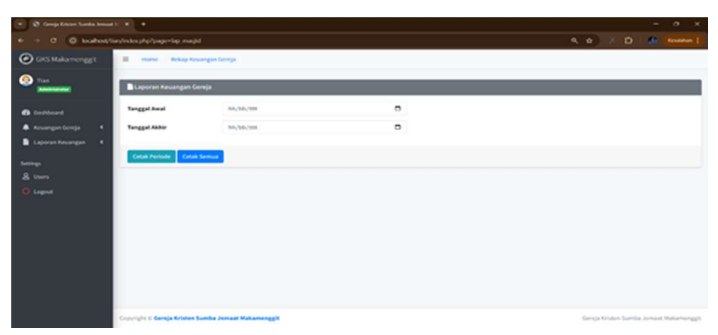

Gambar 17 Tampilan Laporan Keuangan

Gambar 17 tentang laporan keuangan enampilkan halaman untuk menghasilkan laporan keuangan pada sistem keuangan Gereja Kristen Sumba Jemaat Makamenggit.

s. Tampilan User

| Advantage of the local division of the local division of the local | CO Oata Use  |          |                                |    |                 |               |      | _        |  |
|----------------------------------------------------------------------------------------------------|--------------|----------|--------------------------------|----|-----------------|---------------|------|----------|--|
|                                                                                                    | Of London    | Detta    |                                |    |                 |               |      |          |  |
| KoungenGonja 4                                                                                                    | Show in a    | entri    |                                |    |                 |               | Seat | N        |  |
|                                                                                                    | **           | •        | Nama User                      | ÷+ | Username        | <br>Level     | ++   | Akul     |  |
|                                                                                                    | 1            |          | Tun                            |    | Tian            | Administrator |      | 14       |  |
|                                                                                                    | 1            |          | Septian Justino Manung Reka La |    | tian wulang     | Jemast        |      |          |  |
| Lagout                                                                                                    | 3            |          | mama selin                     |    | bendahara greja | Administrator |      |          |  |
|                                                                                                    | Showing 1 to | 3.073.0  | entries,                       |    |                 |               |      | Previous |  |
|                                                                                                    | Showing 1 to | 3 07 3 4 | netrine,                       |    |                 |               |      | Previous |  |

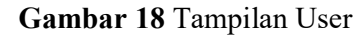

Gambar 18 tentang tampilan User, halaman ini berfungsi sebagai pusat kendali untuk mengelola seluruh akun pengguna yang memiliki akses ke sistem.

## t. Tampilan Tambah Data User

| 👻 🚳 Gringe Kristen Stanba tensar | н: н] <b>+</b> :                                    |               |                     | - 0 ×                 |
|----------------------------------|-----------------------------------------------------|---------------|---------------------|-----------------------|
| ← → ♂ @ localhost/i              | iar/Indocphp?page=add kategori keluar               |               | 9 # × D             | Kesatahan 🗄           |
| GKS Makamengg3                   | 🗮 Home Rekap Keuangan Gereja                        |               |                     |                       |
| Tian<br>Administrator            | 🕼 Tambah Kategori                                   |               |                     |                       |
| Dashboard                        | Nama Kategori                                       | Nama Kategori |                     |                       |
|                                  | Deskripsi Kategori                                  |               |                     |                       |
|                                  |                                                     |               |                     |                       |
|                                  | Simpan Batal                                        |               |                     |                       |
|                                  |                                                     |               |                     |                       |
|                                  |                                                     |               |                     |                       |
|                                  |                                                     |               |                     |                       |
|                                  |                                                     |               |                     |                       |
|                                  |                                                     |               |                     |                       |
|                                  |                                                     |               |                     |                       |
|                                  |                                                     |               |                     |                       |
|                                  |                                                     |               |                     |                       |
|                                  | Copyright © Geerja Kristen Sumba Jemaat Makamenggit |               | Gereja Kristen Suml | aa Jemaat Makamenggit |

Gambar 19 Tampilan Tambah Data User

Gambar 19 tentang tampilan tambah data user, halaman ini berfungsi sebagai formulir untuk memasukkan data-data yang diperlukan untuk membuat akun pengguna baru.

u. Tampilan Ubah Data User

| 👻 🔕 Geogra Kiston Sanda benar | nor 🖌 🔶                                         |                         |          |  |        | -                   | σx             |  |
|-------------------------------|-------------------------------------------------|-------------------------|----------|--|--------|---------------------|----------------|--|
| + - 0 @ kishot/s              |                                                 | × o m                   | Koudahan |  |        |                     |                |  |
| GRS Makamenggit               | 🐼 GPCS Makamenggit 🔠 Mane Rokap Kesangan Gereja |                         |          |  |        |                     |                |  |
| Tan<br>                       | (gf Ubah Data                                   |                         |          |  |        |                     |                |  |
| C technord                    | Nama User                                       | Tues                    |          |  |        |                     |                |  |
| 🌲 Kouangan Gereja 🛛 K         | Username                                        | Tuet                    |          |  |        |                     |                |  |
| Laporan Kasangan K            | approxitioning in the Password in the           |                         |          |  |        |                     |                |  |
| Series                        | Level                                           | Administrator           | -        |  |        |                     |                |  |
| C Light                       | Simple Batal                                    |                         |          |  |        |                     |                |  |
|                               |                                                 |                         |          |  |        |                     |                |  |
|                               | Copyright C Gereja Kristen 1                    | umba Jenaat Makamenggit |          |  | (ana)a | Kristen Samba Jomaa | t Mahamonggit. |  |

Gambar 20 Tampilan Ubah Data User

Gambar 20 tentang tampilan ubah data user, halaman ini berfungsi sebagai formulir untuk memperbarui informasi yang terkait dengan akun pengguna tertentu.

### v. Tampilan Logout

| 💌 🔕 Ganaja Kristen Samba lemaat                                                                                                    |                                |                                                                                                    | - 0 X                                   |
|----------------------------------------------------------------------------------------------------|--------------------------------|----------------------------------------------------------------------------------------------------|-----------------------------------------|
| + + 0 @ boshosts                                                                                                    | ardindex.php?page=MpAppledit.j | enggaradikode+1                                                                                                    | 0, 0 × D 🕼 🖬 🖬                          |
| Gres Makamenggit                                                                                                    | E Hame Rokap Roward            | an Gerrija kocalhest menyatakan                                                                                                    |                                         |
| 2 Tana<br>Managaran<br>Managaran<br>Managa | (C ubah Data                   | Apada anto para dan tahun ?                                                                                                    |                                         |
| O betteard                                                                                                    | Nama User                      | Tue                                                                                                    |                                         |
| 🌲 Kouangan Goreja 🛛 4                                                                                                    | Username                       | Twe                                                                                                    |                                         |
| Laporan Kesangan  K                                                                                                    | Password                       | and the second second s |                                         |
| Settings                                                                                                    |                                |                                                                                                    |                                         |
| & then                                                                                                    | Lavel                          | Administration                                                                                                    |                                         |
| Cageod                                                                                                    | Singer Bold                    |                                                                                                    |                                         |
|                                                                                                    |                                |                                                                                                    |                                         |
|                                                                                                    |                                |                                                                                                    |                                         |
|                                                                                                    |                                |                                                                                                    |                                         |
|                                                                                                    |                                |                                                                                                    |                                         |
|                                                                                                    |                                |                                                                                                    |                                         |
|                                                                                                    | Copyright C Gereja Kristen Sum | te Jemast Mekamenggit                                                                                                    | Gereja Kristen Sumba Jemaat Mahamenggit |

Gambar 21 Tampilan Logout

Gambar 21 tentang tampilan logout, Pengguna dapat mengakhiri sesi penggunaannya dengan mengklik tombol Logout maka pengguna berhasil keluar dari sistem.

### w. Tampilan Dasboard User

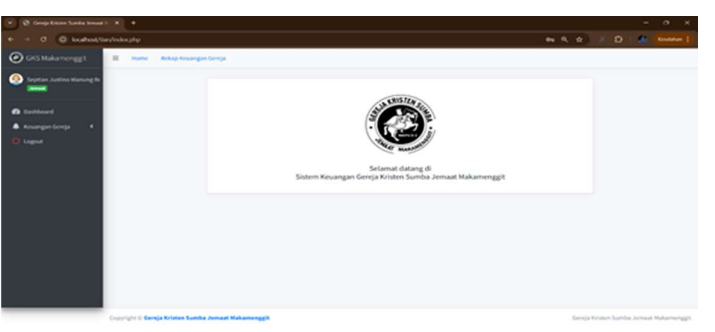

Gambar 22 Tampilan Dasboard User

Gambar 22 tentang tampilan dasboard user, setelah berhasil masuk (login) ke sistem, pengguna akan masuk ke halaman dasboard dan pengguna dapat dengan mudah mengakses fitur-fitur yang mereka butuhkan untuk mengelola keuangan gereja.

### x. Tampilan Home User

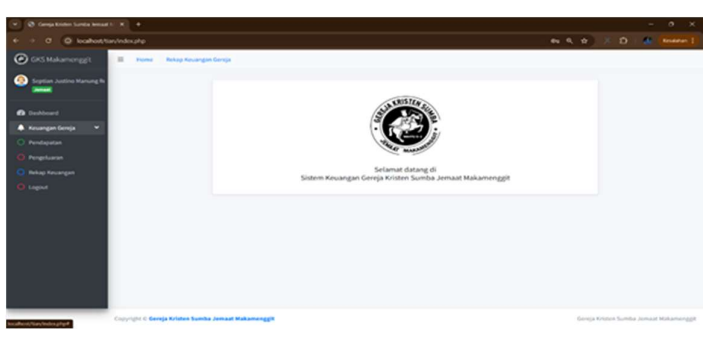

Gambar 23 Tampilan Home User

Gambar 23 tentang tampilan home user, pada halaman ini dapat menampilkan beberapa menu utama seperti Dasboard, Keungan gereja dalam menu keuangan gereja terdapat lagi menu pendapatan, pengeluaran dan rekap kerja, serta logout.

### y. Tampilan pendapatan

| 👻 🕲 Ganga Kristen Sumita Jama                            |                        |                              |                        |                               |           |               |
|----------------------------------------------------------|------------------------|------------------------------|------------------------|-------------------------------|-----------|---------------|
| <ul> <li>• • • • • • • • • • • • • • • • • • •</li></ul> | ian/ndex.php/pap       |                              |                        |                               |           | (D. Rosenan ) |
|                                                          | -                      | Rokap Keuangan Gerupa        |                        |                               |           |               |
| Septem Antine Harverg Be<br>and                          | i Total Per<br>Rp 6.51 | ndapatan Gereja<br>16.000,00 |                        |                               |           |               |
| Enclosed     Keuangan Gereja K                           | E Pendapat             | an.                          |                        |                               |           |               |
|                                                          | Show in +              | entries                      |                        |                               | Search    |               |
|                                                          |                        | - Tanggal                    | ·· Kategori Pendapatan | <ul> <li>Deskripsi</li> </ul> | 14 Jumlah |               |
|                                                          | 1                      | 18/Perg/2024                 | Minggaon               | persenduahan mingguan         |           | Rp 75.000,00  |
|                                                          | 2                      | 18/Perg/2024                 | Dana Cadangan          | persembahan Dana cadanagan    |           | Rp 05.000,00  |
|                                                          |                        | 16/heg/2024                  | Diakonia               | persentuhan diakonia          |           | Rp 73.000,00  |
|                                                          |                        | 18.Peg/2024                  | STT                    | persombahan STT               |           | Rp 44.000,00  |
|                                                          | 5                      | 18/Reg/2024                  | Rumah Pensiun Pendeta  | persentahan                   |           | 8p 43.000,00  |
|                                                          |                        | 18/Peg/2024                  | PART                   | personibahan PA Rumah Tangga  |           | Rp 237.000,00 |
|                                                          | 7                      | 18/hug/2024                  | Syukuran               | personitahan syukuran umum    |           | Pp 200.000,00 |
|                                                          |                        | 18/Heg/2024                  | Turan                  | persembahan yuran             |           | Rp 100.000,00 |
|                                                          |                        | 10.00-0.0004                 | 140                    |                               |           | Ro 10,000,00  |

Gambar 24 Tampilan pendapatan

Gambar 24 tentang tampilan pendapatan, halaman ini memberikan informasi rinci mengenai berbagai jenis pendapatan yang masuk ke dalam kas gereja dalam periode waktu tertentu.

### z. Tampilan pengeluaran

| > 0 O lookot to                     |                          |                           |                       |                                 |      |                  | St. Readow       |
|-------------------------------------|--------------------------|---------------------------|-----------------------|---------------------------------|------|------------------|------------------|
| CKS Makamenggit                     | -                        | Rekap Kasangan Geraja     |                       |                                 |      |                  |                  |
| Septian Justine Manung B            | i Total Peng<br>Rp 2.570 | eluaran Gereja<br>.000,00 |                       |                                 |      |                  |                  |
| <ul> <li>Keuangan Gereja</li> </ul> | III Perspetuaren         |                           |                       |                                 |      |                  |                  |
| O Logist                            | Stor is a lo             | minus                     |                       | Search                          |      |                  |                  |
|                                     | 84                       | Tanggal                   | Kategori Pengeluaran  | Deckripsi                       | - 10 | Jumlah           | 14               |
|                                     | A :                      | 24/hrg/2024               | Pergeluaran umum      | belanja untuk lui kamar rat     |      |                  | Rp 329.000,00    |
|                                     | 2                        | 07,8ug/2024               | Bahan PMK             | Baltan PMK                      |      |                  | Ng 150.000,00    |
|                                     | 3.                       | 06;Perg/2024              | PGI Nikodemus H.Ndika | beyer gaji bulanan              |      |                  | Pp 1.750.000,00  |
|                                     |                          | 06;Perg/2024              | Bendahara             | gaji bulanan                    |      |                  | Np 100.000,00    |
|                                     | 5                        | 04/heg/2024               | Kentar                | heyier gaji hulanan             |      |                  | Np 205.000,00    |
|                                     | 4                        | 06,Perg/2024              | Rumah Pensian Pendeta | sumbangan rumah penalun pendeta |      |                  | Rp 55.000,00     |
|                                     | Showing 1 to 6 o         | f 6 entries               |                       |                                 |      | Prov             | tous 1 Next      |
|                                     | Copyright & Garage       | Kristen Sumba Jemaat Mal  |                       |                                 | Gerr | ja Kristen Sumba | Jomaal Makamengg |

## Gambar 25 Tampilan Pengeluaran

Gambar 25 tentang tampilan pengeluaran, halaman ini memberikan informasi rinci mengenai berbagai jenis pengeluaran yang dilakukan oleh gereja dalam periode waktu tertentu. aa. Tampilan Rekap Keuangan

| alhost tian/index.php                                                                                                    | 'page-rekap,                                            | )en                                                                                                    |                                                                                                    | *                                                                                                    | 4 # X D                | 1 40 Marca                                                |
|----------------------------------------------------------------------------------------------------|---------------------------------------------------------|----------------------------------------------------------------------------------------------------|----------------------------------------------------------------------------------------------------|----------------------------------------------------------------------------------------------------|------------------------|-----------------------------------------------------------|
| a 🔹 🕶                                                                                                    | na Rehap                                                | Kauangan Gernja                                                                                                    |                                                                                                    |                                                                                                    |                        |                                                           |
| rung bi<br>K Sald<br>K Sald                                                                                                    | o Keuangar<br>patan : Rp 6<br>waran : Rp 3<br>o Akhir : | n Gereja<br>1514.000,00<br>2.570.000,00<br>Rp 3.946.000,00                                                                                                    |                                                                                                    |                                                                                                    |                        |                                                           |
| CE Roba                                                                                                    | o Saldo Keur                                            | ingan                                                                                                    |                                                                                                    |                                                                                                    |                        |                                                           |
|                                                                                                    |                                                         |                                                                                                    |                                                                                                    |                                                                                                    |                        |                                                           |
| Shee()                                                                                                    | a series                                                |                                                                                                    |                                                                                                    |                                                                                                    | Search                 |                                                           |
| 900()<br>30                                                                                                    | * * *****                                               | Tanggal                                                                                                    | - and                                                                                                    | <br>Pendapatan                                                                                                    | Search:<br>Pengeluaran |                                                           |
| See 2                                                                                                    | •                                                       | Tanggal                                                                                                    | 12 Janis<br>Maggaan                                                                                                    | Pendapatan **<br>Rp 126.000,00                                                                                                    | Search:                | 1.<br>Rp 1.00                                             |
| 900(1<br>80<br>3<br>2                                                                                                    | •                                                       | Tanggal                                                                                                    | Janis<br>Mingguan<br>Onne Cadangan                                                                                                    | Pendapatan **<br>Rp 126.000,00<br>Rp 100.000,00                                                                                                    | Search:<br>Pergeluaran | 1.<br>Rp 0,00<br>Rp 0,00                                  |
| 9000 (1)<br>100<br>2<br>3                                                                                                    | •                                                       | Tanggal 54,8xg/2824<br>04,8xg/2824<br>04,8xg/2824<br>04,8xg/2824                                                                                                    | 1 Jesls<br>Magguan .<br>Dons Cadingan .<br>Dakonia                                                                                        | Pendapatan **<br>Ro 128.000,00<br>Ro 108.000,00<br>Ro 108.000,00                                                                                                    | Search<br>Pengeluaran  | 49-1,00<br>89-1,00<br>89-1,00                             |
| 500()<br>80<br>2<br>3<br>4                                                                                                    |                                                         | Tanggal         1           64,84g,2024         1           04,84g,2024         1           04,84g,2024         1           04,84g,2024         1           04,84g,2024         1           04,84g,2024         1                                 | 2 Janis<br>Mingguas<br>Data Cadangan<br>Diatonia<br>337                                                                                   | Pendapatan ***<br>Rp 138.000,00<br>Rp 108.000,00<br>Rp 301.000,00<br>Rp 102.000,00                                                                                                    | Searche<br>Pengaluaran |                                                           |
| 5000 (1)<br>900 (1)<br>90 (1)<br>90 (1) | *                                                       | Tanggal         1           54,84,92024         1           54,84,92024         1           54,84,92024         1           54,84,92024         1           54,84,92024         1           54,84,92024         1           54,84,92024         1 | <ul> <li>Jasek</li> <li>Mingguan</li> <li>Onne Cadangan</li> <li>Diakonia</li> <li>S17</li> <li>Bustuch Pendeta</li> </ul>                | Pendagatan<br>Rg 120,000,00<br>Rg 100,000,00<br>Rg 120,000,00<br>Rg 100,000,00<br>Rg 100,000,00                                                                                                    | Search:                |                                                           |
| 5 Store ( )                                                                                                    |                                                         | Tenggit 9<br>04/kg/0024<br>04/kg/0024<br>04/kg/0024<br>04/kg/0024<br>04/kg/0024                                                                                                    | <ul> <li>Joshi</li> <li>Mogguon</li> <li>Gran Calorgan</li> <li>Dubria</li> <li>STT</li> <li>Romah-Penden Penden</li> <li>Antt</li> </ul> | Pendagatan         12           Rg 128,000,00         Rg 108,000,00           Rg 108,000,00         Rg 108,000,00           Rg 108,000,00         Rg 108,000,00           Rg 108,000,00         Rg 108,000,00           Rg 108,000,00         Rg 108,000,00           Rg 108,000,00         Rg 108,000,00           Rg 108,000,00         Rg 108,000,00 | Search:                | 1.<br>Rp 0.00<br>Rp 0.00<br>Rp 0.00<br>Rp 0.00<br>Rp 0.00 |

Gambar 26 Tampilan Rekap Keuangan

Gambar 26 tentang tampilan rekap keuangan, Halaman ini memberikan gambaran keseluruhan mengenai kondisi keuangan gereja dalam periode tertentu.

### Logout

| calhost harvindes phy | 'page-rekor               | p,km              |                |                                               |           |            | en 6, 12     | × o · ø |          |
|-----------------------|---------------------------|-------------------|----------------|-----------------------------------------------|-----------|------------|--------------|---------|----------|
| 101 H M               | me Beha                   | p Revargan Gereja | local<br>April | Point menyatakan<br>Ihanda yakin akan kekar 7 |           |            |              |         |          |
| in set                | do Keuang                 | an Gereja         |                |                                               | Ohar Band |            |              |         |          |
| Penda<br>Penge        | patan : Rp<br>Iuaran : Rp | 6.516.000,00      | -              |                                               |           |            |              |         |          |
| Cold                  |                           | . Do 2 046 000    |                |                                               |           |            |              |         |          |
| Salo                  | o Akhir                   | : Rp 3.946.000    | ,00            |                                               |           |            |              |         |          |
| CD Reb.               | op Saldo Kev              | langan            |                |                                               |           |            |              |         |          |
| Show (                |                           | •                 |                |                                               |           |            | Searc        | N       |          |
|                       |                           | Tanggal           |                | Junia                                         |           | Pendapatan | - Pengeluara |         |          |
| 1 A -                 |                           | 04/Aug/2024       |                | Magpute                                       |           | Rp 128.00  | 1,00         |         | Fg-2,00  |
| 2                     |                           | 04/Acg/2024       |                | Dona Cadangan                                 |           | Rp 100.00  | 1,00         |         | Pp-0.0   |
| 1.1                   |                           | 04/Aug/2024       |                | Diakonia                                      |           | Rp 101.00  | 1,00         |         | Par 2,00 |
| 1 A -                 |                           | 04/Meg/2024       |                | 577                                           |           | Mp 102.00  | 1,00         |         | Rp-0,00  |
| - × -                 |                           | 04/hug/2024       |                | Rumah Pensian Pendeta                         |           | Rp 100.00  | 1,00         |         | Fg-1,0   |
| 1 A 4                 |                           | 04, Aug/2024      |                | PART                                          |           | Rp 506-00  | 1,00         |         | Rp 0,00  |
| 7 ·                   |                           | 04/heg/2024       |                | Syukaran                                      |           | Rp 350-00  | 1,00         |         | Rp 0,00  |
|                       |                           |                   |                |                                               |           |            |              |         |          |

Gambar 27 Logout User

Gambar 27 tentang tampilan logout, Pengguna dapat mengakhiri sesi penggunaannya dengan mengklik tombol Logout maka pengguna berhasil keluar dari sistem.

### Pengujian

Pengujian *black-box* berfokus pada pengujian dengan melihat fungsi-fungsi yang ada dalam sistem tanpa harus mengetahui bagaimana fungsi-fungsi tersebut dibuat sistem.

| 3 | Input username dan<br>password (gagal) | Tampilan pesan<br>eror               | Berhasil | Berhasil<br>menampilkan<br>pesan eror                     |
|---|----------------------------------------|--------------------------------------|----------|-----------------------------------------------------------|
| 4 | Fungsi tambahkan<br>pendapatan         | Tampilan<br>tambahkan<br>pendapatan  | Berhasil | Telah berhasil<br>menampilkan<br>tambahkan<br>Pendapatan  |
| 5 | Fungsi tambahkan<br>pengeluaran        | Tampilan<br>tambahkan<br>pengeluaran | Berhasil | Telah berhasil<br>menampilkan<br>tambahkan<br>Pengeluaran |
| 6 | Fungsi edit<br>pendapatan              | Tampilan edit<br>pendapatan          | Berhasil | Telah berhasil<br>menampilkan<br>edit pendapatan          |
| 7 | Fungsi edit<br>pengeluaran             | Tampilan edit<br>pengeluaran         | Berhasil | Telah berhasil<br>menampilkan<br>edit pengeluaran         |
| 8 | Fungsi hapus<br>pendapatan             | Tampilan hapus<br>pendapatan         | Berhasil | Telah berhasil<br>menampilkan<br>hapus pendaptan          |

#### Tabel 2 Pengujian Black-Box

Sistem Informasi Pencatatan dan Pelaporan Keuangan Berbasis Website di GKS Makamenggit Kabupaten Sumba Timur

| 9  | Fungsi hapus<br>pengeluaran | Tampilan hapus<br>Pengeluaran   | Berhasil | Telah berhasil<br>menampilkan<br>hapus<br>Pengeluaran |
|----|-----------------------------|---------------------------------|----------|-------------------------------------------------------|
| 10 | Fungsi cetak<br>pendapatan  | Tampilan cetak<br>pendapatan    | Berhasil | Telah berhasil<br>menampilkan<br>cetak pendapatan     |
| 11 | Fungsi cetak<br>pengeluaran | Tampilan cetak<br>pengeluaran   | Berhasil | Telah berhasil<br>menampilkan<br>cetak<br>Pengeluaran |
| 12 | Fungsi rekapan<br>keuangan  | Tampilan<br>rekapan<br>keuangan | Berhasil | Telah berhasil<br>menampilkan<br>rekapan keuagan      |

#### 4. KESIMPULAN

Dalam membangun Aplikasi keuangan berbasis website pada GKS Jemaat Makamenggit ini, peneliti menggunakan metode waterfall dan tidak hanya itu peneliti menggunakan XAMPP, Visual Studio Code, untuk membangun Aplikasi website. Hasilnya Aplikasi website bisa di bangun dengan lebih efektif dan efisien yang akan mengurangi kesalahan pada saat melakukan pencatatan perekapan keuangan GKS Jemaat Makamenggit. Dari penelitian yang telah dilakukan di dapat bahwa tingkat kepuasan pengguna terhadap aplikasi ini, setelah menggunakan Sistem Usability Scale (SUS) dan Blackbox Testing dapat diambil kesimpulan bahwa hasil penilaian yang diberikan kepada 20 orang responden memperoleh skor 84 dengan kategori (acceptable), lalu fungsi-fungsi pada menu untuk melengkapi kebutuhan pengguna, sehingga bisa diterima dan dimanfaatkan oleh pengguna.

#### 5. DAFTAR REFERENSI

Dien, M. E. (2022). Perancangan Website Dan Sistem Informasi Gereja Katolik Paroki Santa Maria Bintang Laut Ambon. Jurnal Simetrik, 12(2), 613-621.

Gumelar, T., Astuti, R., & Sunarni, A. T. (2018). Sistem Penjualan Online Dengan Metode Extreme Programming. Telematika M.kom, 9(2), 87-90.

Hery, S. E. (2023). Analisis Laporan Keuangan: Intergrated and comperhesive editon. Gramedia Widiasarana Indonesia.

Koerniawan, I., & Fatmawati, I. (2021). Sistem Informasi Pengelolaan Keuangan Berbasis Client Server Pada Sma Ky Ageng Giri Banyumeneng Mranggen Demak. Jurnal Teknologi Informasi Dan Komunikasi, 12(1), 51-57.

Laisina, L., Haurissa, M., & Hatala, Z. (2018). Sistem Informasi Data Jemaat GPM Gidion Waiyari Ambon Dan Jemaat GPM Halong Anugerah Ambon. Jurnal Simetrik, 8(2), 139-144.

Marcelina, Y., Muchtar, K., & Rosyidi, I. (2020). Mediamorfosis Radar 15tyBandung. Jurnal Komunikatif, 9(1), 34-50.

Palit, R. V., Rindengan, Y. D., & Lumenta, A. S. (2015). Rancangan Sistem Informasi Keuangan Gereja Berbasis Web Di Jemaat GMIM Bukit Moria Malalayang. Jurnal Teknik Elektro dan Komputer, 4(7),

Putra, S. R. P., Pradana, F., & Amalia, F. (2019). Pembangunan Aplikasi Manajemen Event Gereja KGC Malang Berbasis Web. Jurnal Pengembangan Teknologi Informasi dan Ilmu Komputer, 3(9), 8382-8389.

Purwanto, F. A. (2023). Sistem Informasi Arsip Surat dengan Metode Rapid Application Development (RAD). Jurnal Mahasiswa Aplikasi Teknologi Komputer dan Informasi (JMApTeKsi), 3(3), 84-88.

Syukri, R. (2023). Kepuasan Mahasiswa Terhadap Website Perpustakaan Universitas Teuku Umar Meulaboh (Doctoral dissertation, UIN Ar-Raniry Fakultas Adab dan Humaniora).

Tanjung, R., & Arifudin, O. (2023). Pendampingan Meningkatkan Kemampuan Mahasiswa Dalam Menulis Jurnal Ilmiah. Jurnal Karya Inovasi Pengabdian Masyarakat (JKIPM), 1(1), 42-52

Zulfallah, F. H., & Sarip Hidayatuloh, M. M. S. I. (2021). Analisis dan Perancangan Sistem Informasi Pendaftaran Magang pada Inspektorat Jendral Kementerian Pendidikan dan Kebudayaan. Jurnal Esensi Komputasi IBN Vol, 5(1)